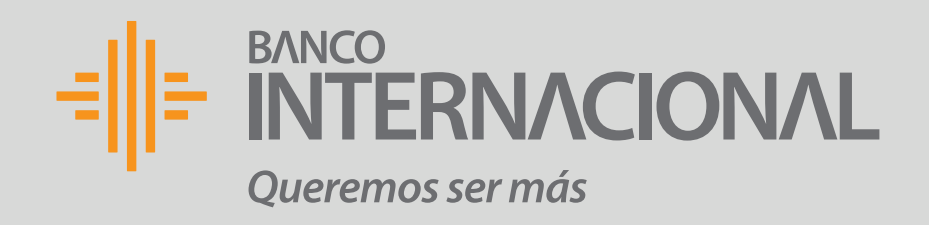

# Cómo empezar

1. Ingresa a: www.bancointernacional.com.ec, en el lado derecho de la pantalla haz clic en Banca Online, seguido de Banca Online Personas

|                  | queremos ser mas |          |          |            |
|------------------|------------------|----------|----------|------------|
|                  | Personas         | Empresas | Mi Banco | Servicio a |
|                  |                  |          |          |            |
| 🚉 Sala de Prensa |                  |          |          |            |
| Agencias         |                  |          |          |            |
| 9+ Hazte Cliente |                  |          |          |            |
| Car Contactos    |                  |          |          |            |
| A Destacados     |                  |          |          |            |
|                  |                  |          |          |            |
|                  |                  |          |          |            |
|                  |                  |          |          |            |
|                  |                  |          |          |            |
|                  |                  |          |          |            |

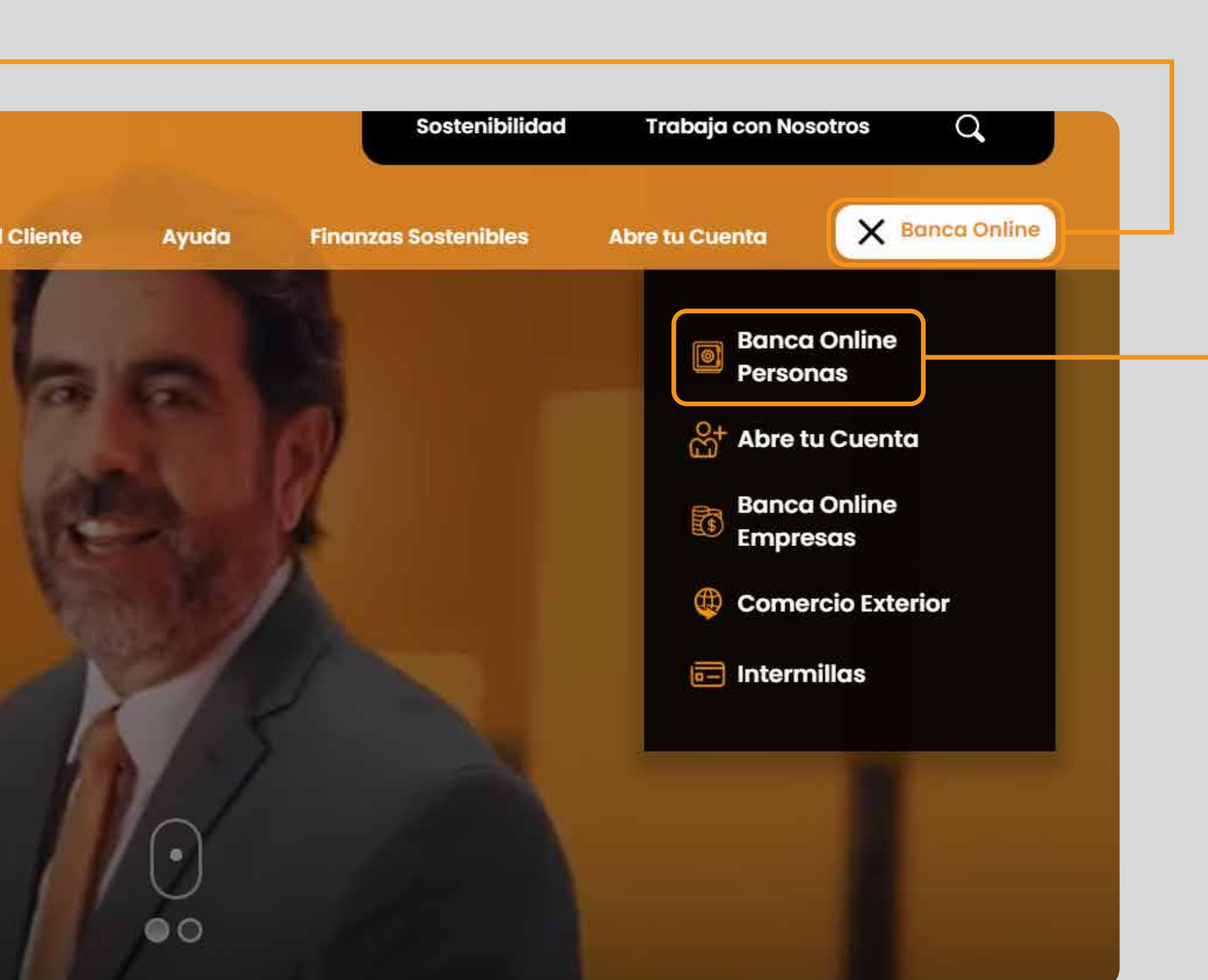

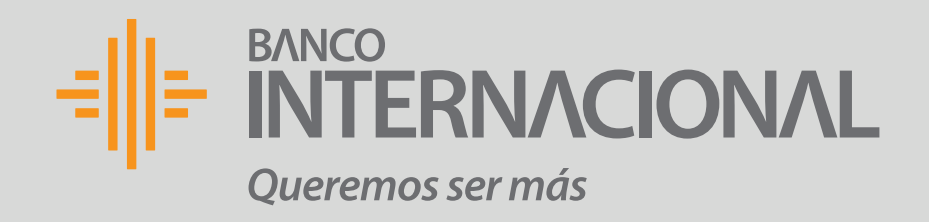

# 2. Selecciona la opción: ¿No tienes usuario?, genéralo Si ya tienes usuario, **avanza al paso 6.**

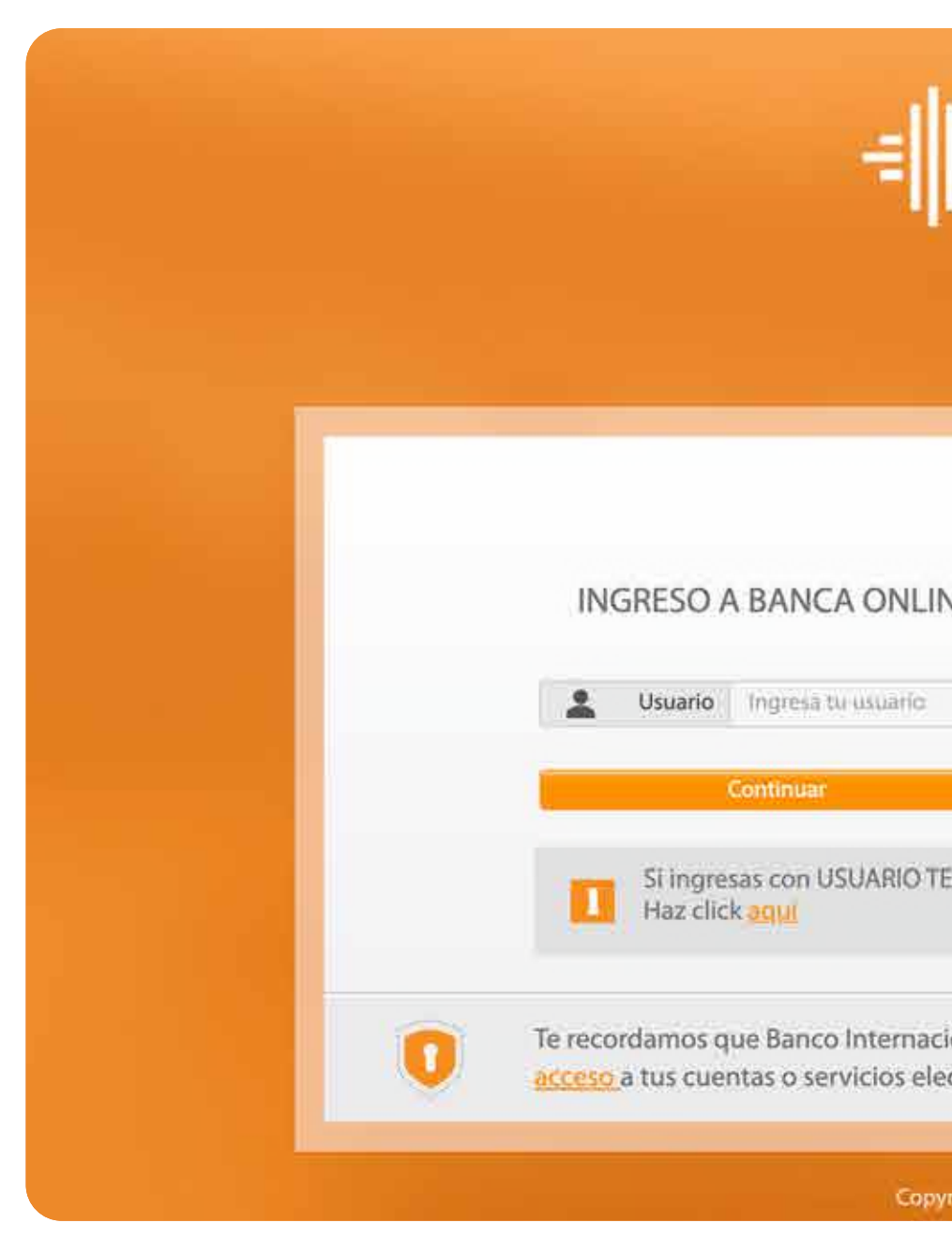

| Envenido(a) Ayuda   Contáctanos     IE   UTILIDADES   INO tiénes usuario?, genéralo aquí   INO tiénes usuario?, genéralo aquí   INO Dividaste tu contraseña?   INORAL   INORAL   INORAL                                                                                                    |  |
|----------------------------------------------------------------------------------------------------|--|
| E     Image: Structure     Image: Structure <th></th>                                                                                                    |  |
| Bienvenido(a) Ayuda Contáctanos     UTILIDADES      2       2       2       2       2       2       2       2       2       2       2       2       2       2       2       2       2       3       4       4       4       4       4       4       4       4       4       4       4       4                                                                                4          4       4                                                                                                    |  |
| Emico   Bienvenido(a)   Ayuda   Contáctanos      UTILIDADES   ?   ?   ?   ?   ?   ?   ?   ?   ?   ?   ?   ?   ?   ?   ?   ?   ?   ?   ?   ?   ?   ?   ?   ?   ?   ?   ?   ?   ?   ?   ?   ?   ?   ?   ?   ?   ?   ?   ?   ?   ?   ?   ?   ?   ?   ?   ?   ?   ?   ?   ?   ?   ?   ?   ?   ?   ?   ?   ?   ?   ?   ?   ?   ?   ?   ?   ?   ?   ?   ?   ?   ?   ?   ?   ?   ?   ?   ?   ?   ?   ?   ?   ?   ?   ?   <                                                                                                    |  |
| Bienvenido(a) Ayuda Contáctanos   UTILIDADES   Image: Image: Imag                                   |  |
| UTILIDADES   Image: Constraint of the set of the set of the |  |
| UTILIDADES   Image: Constraint of the second relationship constraints of constraints of the second relationship constraints of the second relationship constraints of the second relatio |  |
| UTILIDADES   ?   ?   ?   ?   ?   ?   ?   ?   ?   ?   ?   ?   ?   ?   ?   ?   ?   ?   ?   ?   ?   ?   ?   ?   ?   ?   ?   ?   ?   ?   ?   ?   ?   ?   ?   ?   ?   ?   ?   ?   ?   ?   ?   ?   ?   ?   ?   ?   ?   ?   ?   ?   ?   ?   ?   ?   ?   ?   ?   ?   ?   ?   ?   ?   ?   ?   ?   ?   ?   ?   ?   ?   ?   ?   ?   ?   ?   ?   ?   ?   ?   ?   ?   ?   ?   ?   ?   ?   ?   ?   ?   ?<                                                                                                    |  |
| PORAL     No tienes usuario?, genéralo aquí     No tienes usuario?, genéralo aquí     No tienes usuario?, genéralo aquí     No tienes usuario?, genéralo aquí     No tienes usuario?, genéralo aquí     No tienes usuario?, genéralo aquí     No tienes usuario?, genéralo aquí     No tienes usuario?, genéralo aquí     No tienes usuario?     PORAL     No tienes usuario?     PORAL     PORAL     PORAL     PORAL     PORAL     PORAL                                                                                                    |  |
| PORAL PORAL QOlvidaste tu contraseña? QUvidaste tu usuario QUvidaste tu usuario? QUvidaste tu usuario?                                                                                                    |  |
| PORAL <u>2Olvidaste tu usuario?</u>                                                                                                    |  |
| ral no solicita información personal relacionada con usuarios y contraseñas de                                                                                                    |  |
| régiere vés s manil                                                                                                    |  |
| ronicos via e-mail.                                                                                                    |  |

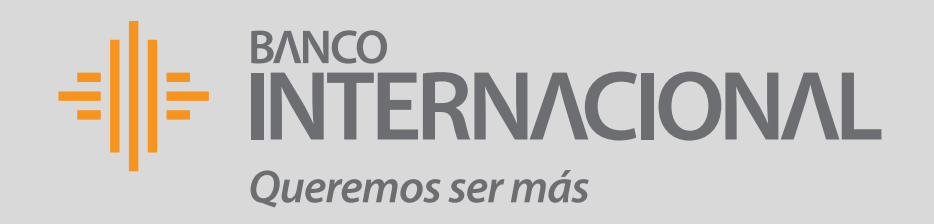

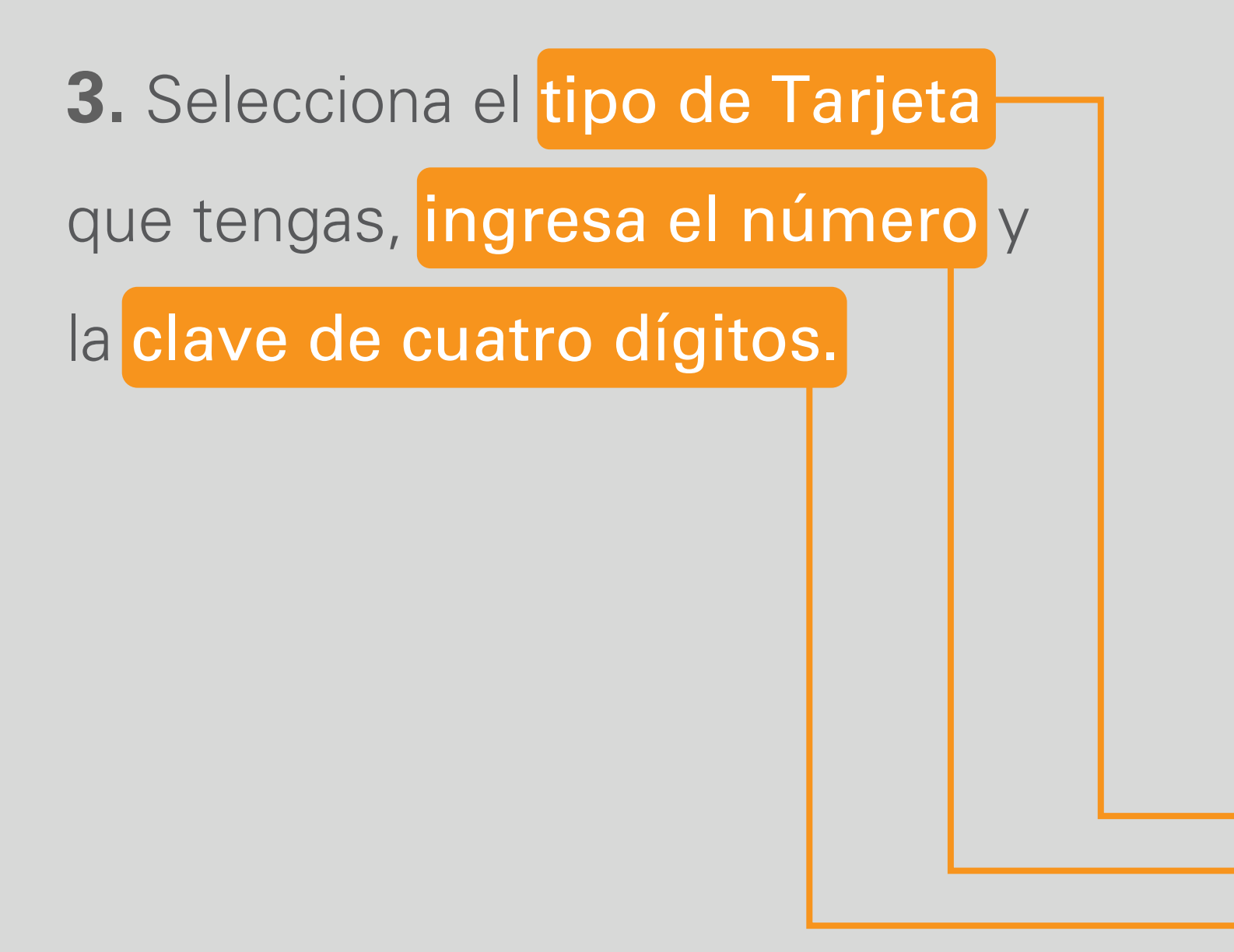

|                                       | Bienvenido(a) Ayuda Contáctanos                                                 |
|---------------------------------------|---------------------------------------------------------------------------------|
|                                       |                                                                                 |
|                                       |                                                                                 |
|                                       |                                                                                 |
|                                       |                                                                                 |
|                                       |                                                                                 |
|                                       | Estás aquí                                                                      |
| USUANIO TEIVIPONAL                    | ingreso de Datos                                                                |
| PASO 1: Ingreso de datos              |                                                                                 |
| Coloridation Trans                    |                                                                                 |
| Seleccionar Tipo o                    | te farjeta de Crédito                                                           |
| Número o                              | de Tarjeta                                                                      |
|                                       | PIN                                                                             |
| Cancelar                              | Aceptar                                                                         |
|                                       |                                                                                 |
| Te recordamos que Banco Internacio    | onal no solicita información personal relacionada con usuarios y contraseñas de |
| acceso a tus cuentas o servicios elec | trónicos vía e-mail.                                                            |
|                                       |                                                                                 |
| Copyri                                | ight (c) 2019 Banco Internacional. Todos los derechos reservados.               |
|                                       |                                                                                 |

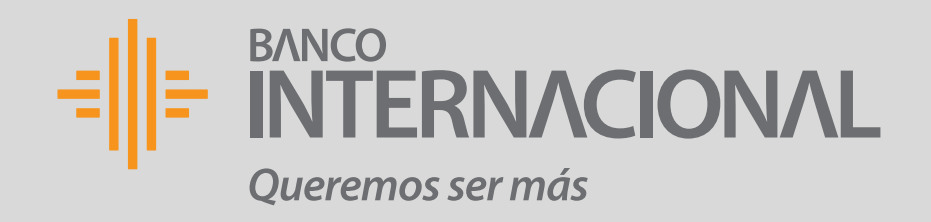

## 4. Revisa los datos y presiona Aceptar.

Si tus datos es

| USUARIO TEMP           | DRAL                                                                                                    | Ingress de Datos                                                                            | Confirmación                                                                                                   | Finalización         |  |
|------------------------|----------------------------------------------------------------------------------------------------|---------------------------------------------------------------------------------------------|----------------------------------------------------------------------------------------------------|----------------------|--|
| Conditioned (Condition | United and a second second sec |                                                                                             | and a second second second second second second second second second second second second second second second | 499352777700 - MIL   |  |
|                        |                                                                                                    |                                                                                             |                                                                                                    | anorazioa de es      |  |
| Paca re                | ultzar el proteto de suntripción ité unuario                                                                                                    | i ki debe hucer dende la ispción - Si                                                       | ingenias con USUMPIO TEMPOR                                                                                    | AL Registrese aqui - |  |
|                        |                                                                                                    |                                                                                             |                                                                                                    |                      |  |
|                        | Conferencia                                                                                                    |                                                                                             |                                                                                                    |                      |  |
| PASO 2                 | Contraction and a                                                                                                    |                                                                                             |                                                                                                    |                      |  |
| PASO 2                 | Televolonar Tipo de Tarjeta                                                                                                    | Facieta da Débito                                                                           |                                                                                                    |                      |  |
| PASO 2                 | Teleszkonar Tipo de Tarjeta                                                                                                    | Fecieta da Débito                                                                           |                                                                                                    |                      |  |
| PASO 2                 | Teleszkonai Tipo de Tarjeta<br>Número de Tarjeta                                                                                                    | Facieta da Débito<br>Assos huccoccora 268                                                   |                                                                                                    |                      |  |
| PASO 2                 | Telescional Tipo de Tarjeta<br>Número de Tarjeta<br>Norebre del Banaficiario                                                                                                    | Repeta de Débitor<br>Asses Folocococo Pela<br>ADRIAN OVIDIO WALLEJO                         |                                                                                                    |                      |  |
| PASO 2                 | Telescional Tipo de Tarjeta<br>Número de Tarjeta<br>Nordore del Baneficiario<br>Corresi electrórece:                                                                                                    | Repeta de Débitor<br>Assis Foccoccora Pas<br>ADRIAN OVODED VÁLLEJO<br>Aprovinción de Cartes |                                                                                                    |                      |  |
| TWSO 2                 | Telescional Tipo de Tarjeta<br>Número de Tarjeta<br>Norebre del Banaficiario<br>Commi electrómica<br>Teléforio Catular                                                                                                    | Federa de Débrio<br>Assis foccoccora 768<br>ADRIAN OVIDIO VÁLLEJO<br>Apro******             |                                                                                                    |                      |  |

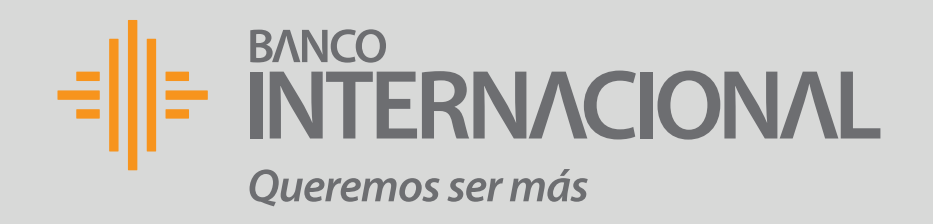

5. El sistema te mostrará un mensaje de confirmación que tu Usuario Temporal fue enviado al correo electrónico y número de celular registrados.

| USUARIO TEMPORAL  | 28                                                                         | hge                         |
|-------------------|----------------------------------------------------------------------------|-----------------------------|
|                   | Sig travis<br>El usuario temporal h                                        | e sido e                    |
|                   |                                                                            |                             |
| PASO 3: Resultado |                                                                            |                             |
| PASO 3: Resultado | eleccioner Tipic de Tarjeta                                                | Tapeta                      |
| PASO 3: Resultado | eleccioner Tipo de Tarjeta<br>Número de Tarjeta                            | Tarjeta<br>400570           |
| PASO 3: Resultado | eleccioner Tipo de Tarjeta<br>Nomero de Tarjeta<br>Nombre del Beneficiario | Tarjeta<br>458570<br>ADRIAN |

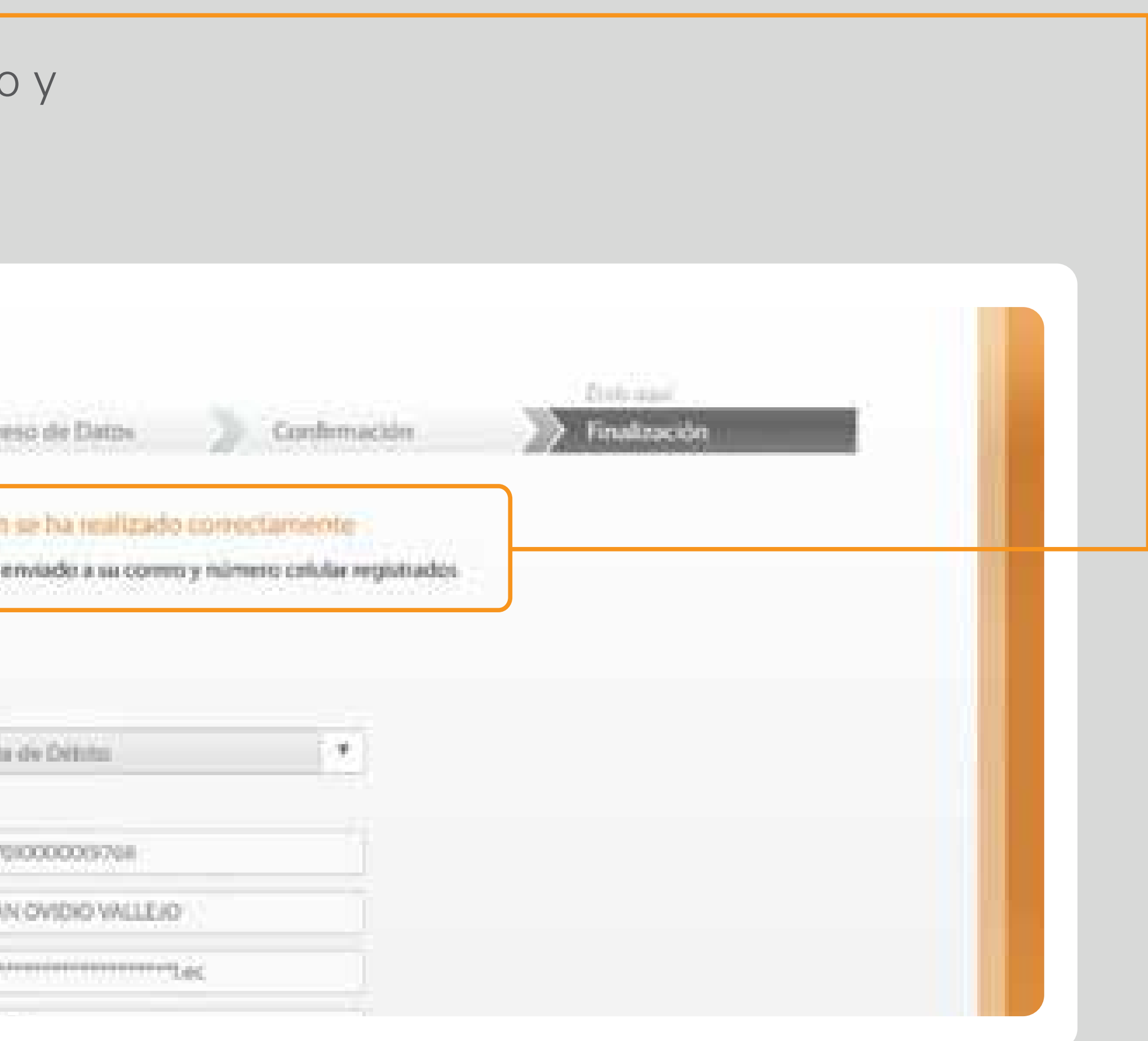

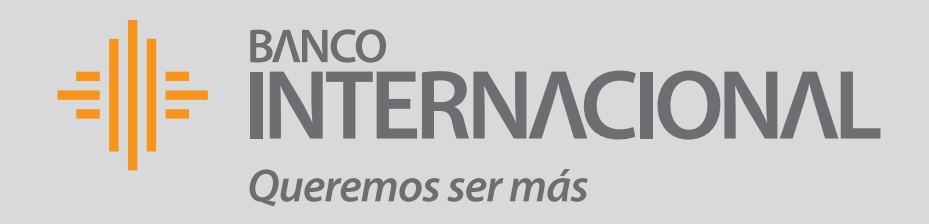

6. Ingresa el Usuario Temporal que enviamos a tu correo electrónico y a tu teléfono celular registrados al momento de abrir tu cuenta.

\*Luego recibirás una contraseña temporal.

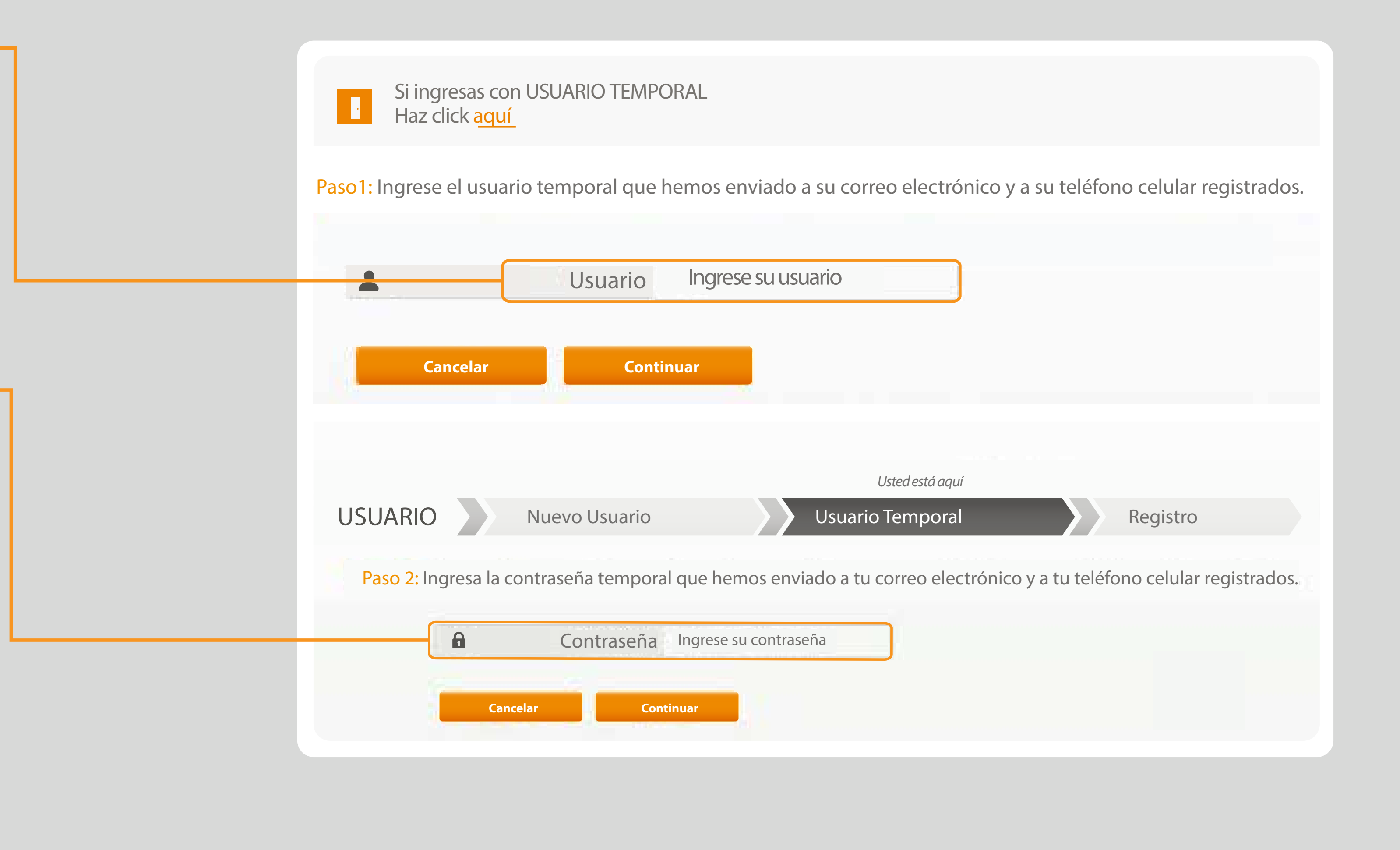

Si no recibes esta información, ingresa al siguiente link y actualiza tus datos https://www.bancointernacional.com.ec/actualizacion-datos/

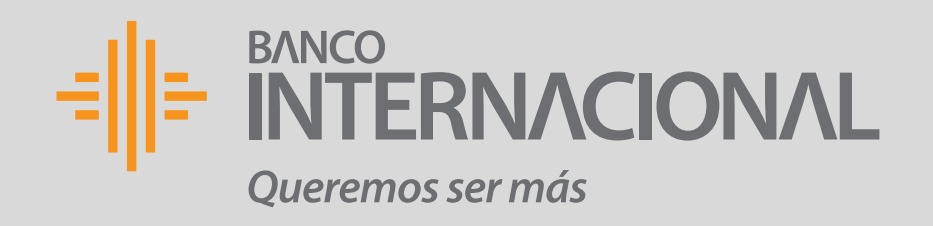

# 7. Ahora deberás personalizar tu usuario y contraseña. Para que sea más segura utiliza una combinación que incluya letras mayúsculas, minúsculas y números.

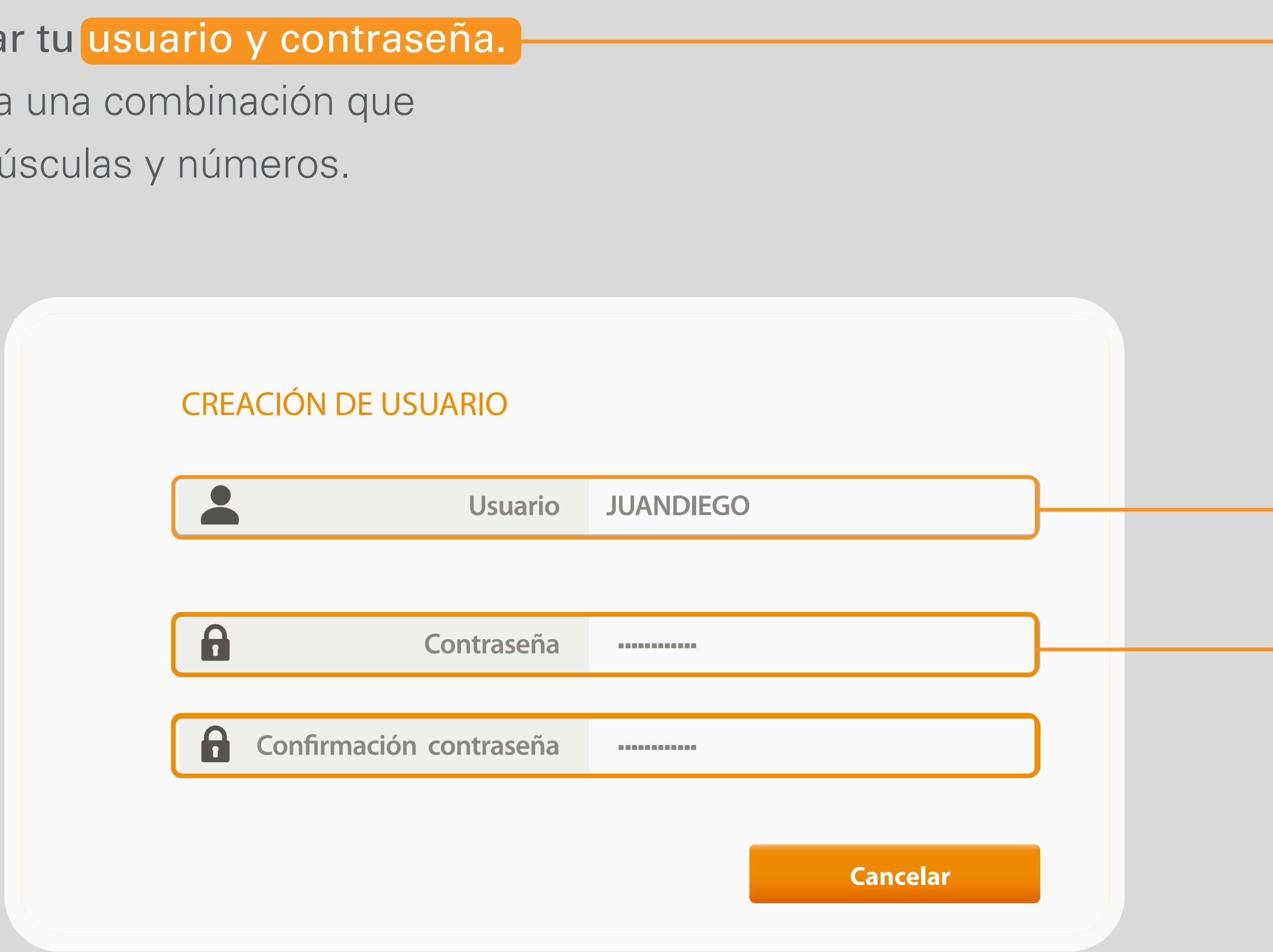

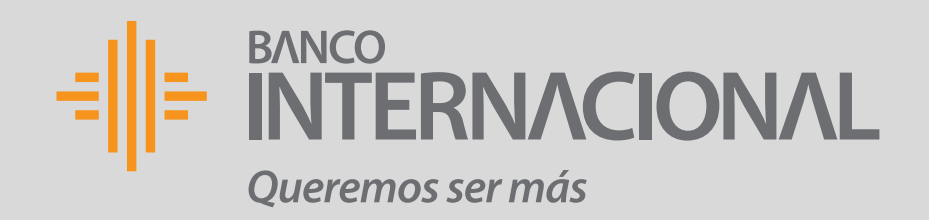

## 8. Escoge una imagen y

crea una frase de seguridad,

la cual se mostrará cada vez

que ingreses al sitio web del

Banco.\*\*

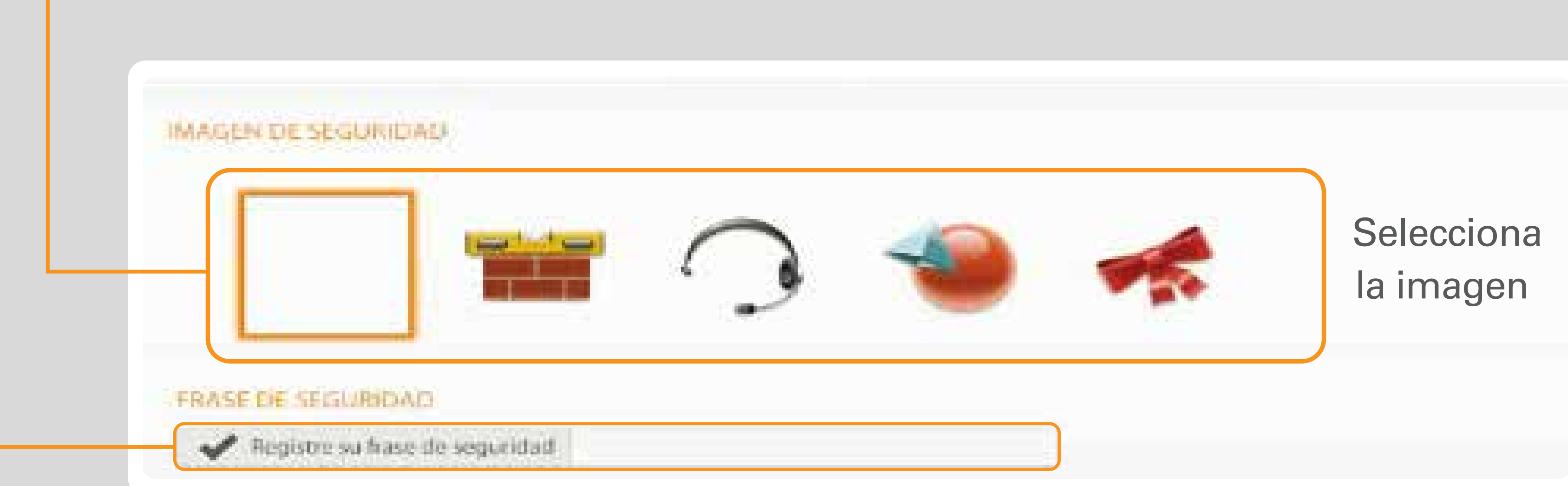

\*\*Seguridad Anti-phishing: si ves otra imagen y frase no ingreses tu usuario y contraseña.

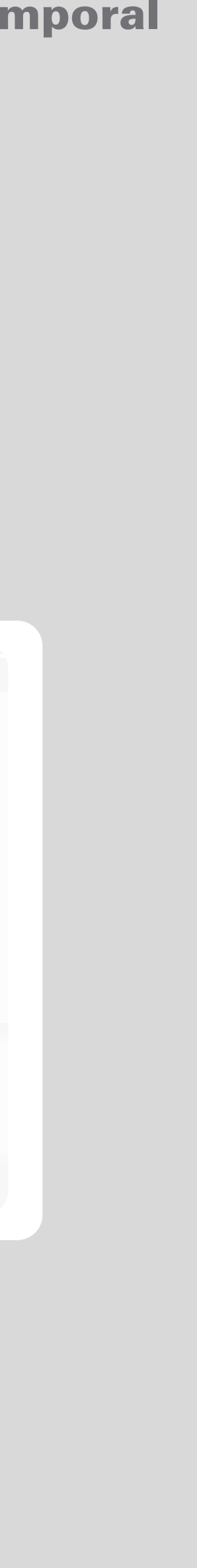

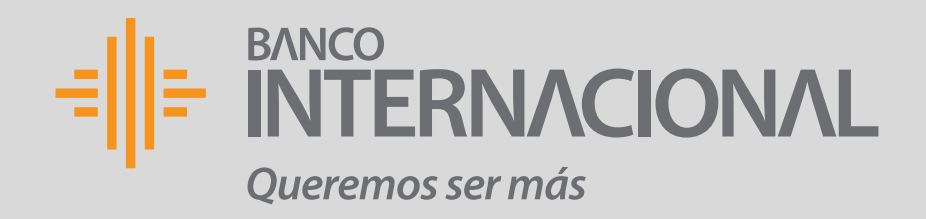

# 9. Asigna un nombre a tu equipo y personaliza tus preguntas de

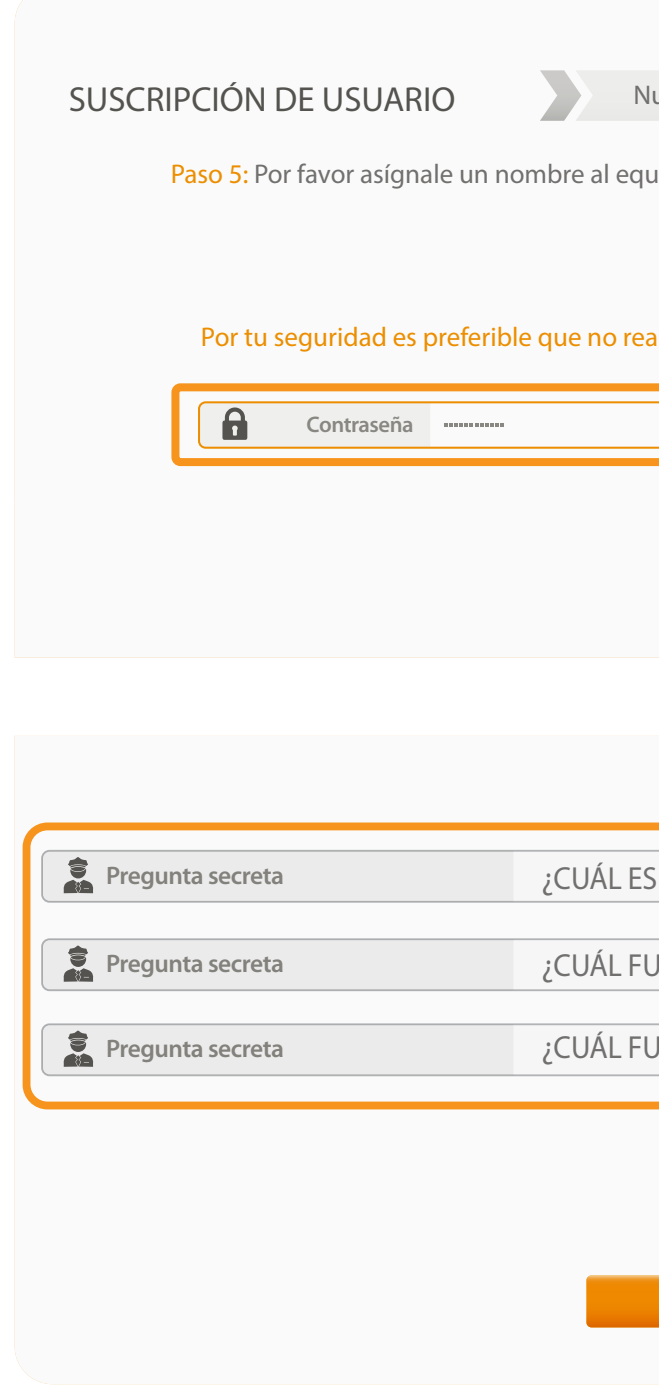

| e seguridad.                                   |                 |  |
|------------------------------------------------|-----------------|--|
|                                                |                 |  |
|                                                |                 |  |
|                                                |                 |  |
|                                                | Usted está aquí |  |
| uevo Usuario Usuario Temporal                  | Registro        |  |
| uipo desde el que te estás suscribiendo.       |                 |  |
|                                                |                 |  |
| alices tu suscripción desde un equipo público. |                 |  |
|                                                |                 |  |
|                                                |                 |  |
| Cancelar Continuaio <sup>□</sup> ∕             |                 |  |
|                                                |                 |  |
|                                                |                 |  |
|                                                |                 |  |
| TU ANIMAL FAV                                  |                 |  |
| JE EL COLOR DE T V NEGRO                       |                 |  |
|                                                |                 |  |
|                                                |                 |  |
|                                                |                 |  |
|                                                |                 |  |
| Cancelar Continuar                             |                 |  |
| - 0                                            |                 |  |

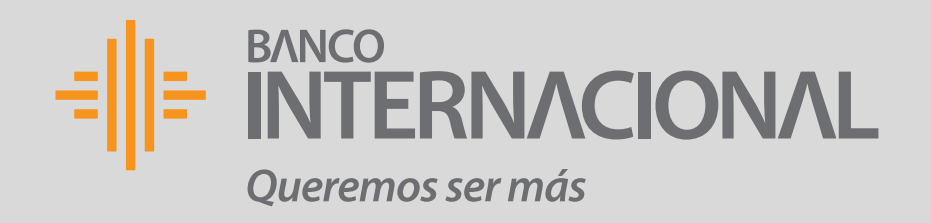

10. Luego tendrás que validar la información que aparece en pantalla. Si es correcta da clic en Confirmar, caso contrario, acércate a nuestras Agencias para actualizar tus datos.

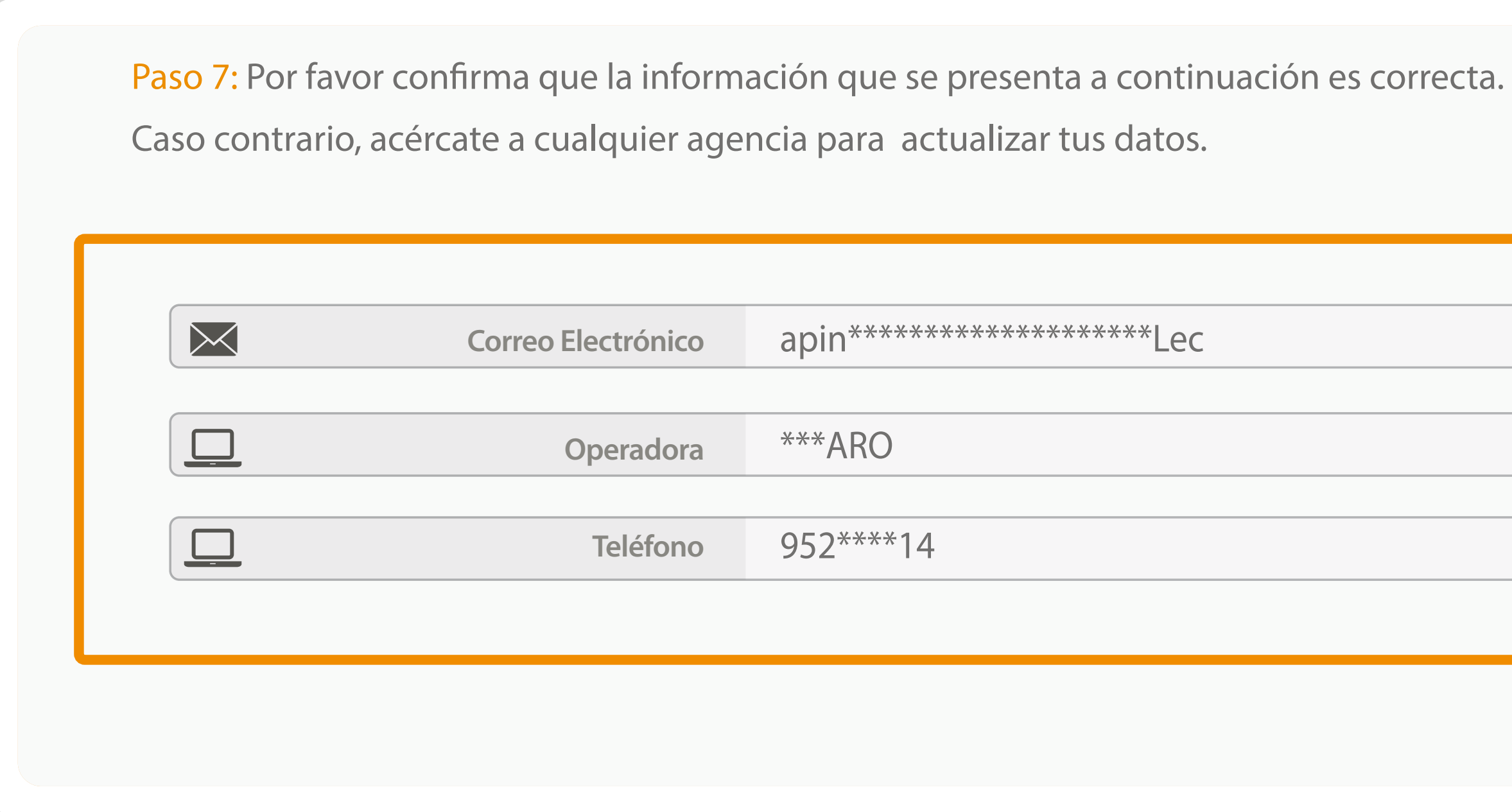

apin\*\*\*\*\*\*\*\*\*\*\*\*\*\*\*\*\*Lec \*\*\*ARO 952\*\*\*\*14

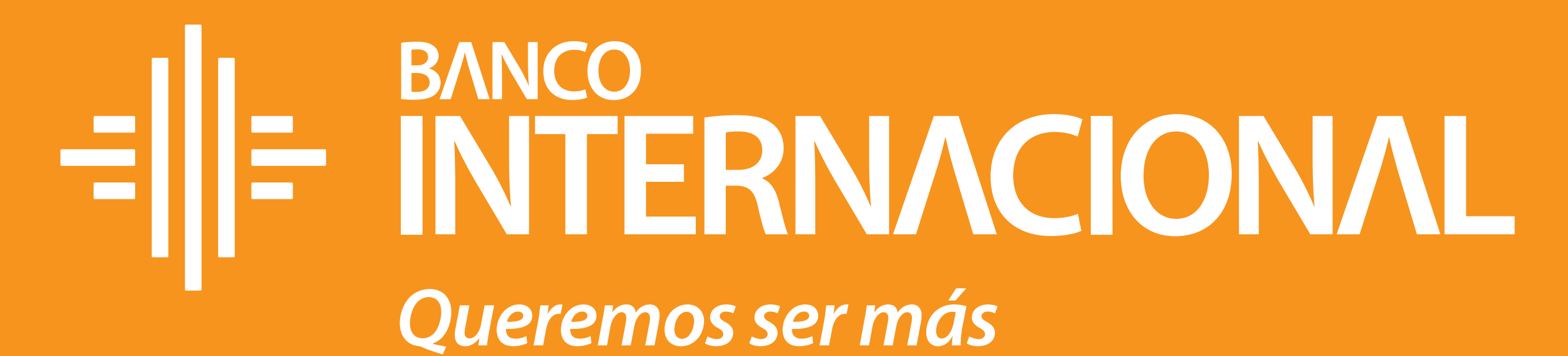

# Queremos ser más